## 实验室综合管理平台教学实验室低值易耗品申购计划操作指南

1、安徽建筑大学实验室综合管理平台访问地址 http://219.231.15.92/,使用统一身份登陆进入系统,点击低值易耗模块进入计划登记,点我申请。

| ▲ 安徽建筑大学 实      | 验室线                          | 合管理                  | <b>【</b> 平台 | V3.0                                |                          |              |        |                       |                         |                 |              | 旦综合             | 管理 • 实验室开放   | ♥ 低値   |           |         | 系统设置       | ⑧周平▼   |
|-----------------|------------------------------|----------------------|-------------|-------------------------------------|--------------------------|--------------|--------|-----------------------|-------------------------|-----------------|--------------|-----------------|--------------|--------|-----------|---------|------------|--------|
| III             |                              | 请                    | 购申请列        | 间表                                  |                          |              |        |                       |                         |                 |              |                 |              |        |           |         |            |        |
| ➡ 计划申报 、 发布计划   |                              | <b>申请单号:</b> 请输入申请单号 |             |                                     |                          |              |        | 计划名称:请选择计划            |                         |                 |              | ▼ 申请人:          | 请输入申         | 请输入申请人 |           |         |            |        |
|                 |                              |                      | 所属部门:请选择部门  |                                     |                          | v 所加         |        | 所属                    | 所属中心请选择中心               |                 |              | ▼ 实验室           | 请选择          | 择实验室   |           |         | •          |        |
| 计划要批            |                              |                      | Ħ           | a批流程:请                              | 程:请选择                    |              |        | 审批                    | <b>状态</b> 全部 未通过 已通过 驳回 |                 |              | 申请时间:           | 请选择时         | 请选择时间  |           | 请选择时间   |            |        |
| 申请记录            |                              |                      | 18          | 物资名称: 请输                            | 认物资名称搜索                  |              |        |                       | 申请フ                     | 方向: 全部 教学 科研 其它 |              |                 |              |        |           |         |            |        |
| 计划执行情况          |                              | _                    | 1           |                                     |                          |              |        |                       |                         | Q搜索查询  清空       |              |                 |              |        |           |         |            |        |
| ■ 采购登记          | → 二式申请 會批量删除 二单价修改 ● 号出Excel |                      | 导出Excel     | Q 共搜索到 申请单总数: 308, 总金额: 3563287.35元 |                          |              |        |                       |                         |                 |              |                 | Ø            |        | III • 🖻 • |         |            |        |
| ≧ 验收入库          | >                            |                      | ) <b>#</b>  | 请单号 🕴                               | 申请时间 🕴                   | 申请人          | 方向     | 所属部门                  | ¢                       | 所属中心            |              | 物资数量            | 所属实验室        | ¢      | 当前步骤      |         | 撛          | effe   |
| ▲ 使用管理          | ▲ 使用管理 > SG20220120          |                      | 20220120    | © 2022-06-20<br>21:59:37            | & 张艳灵                    | 教学 环境与能源工程学家 |        | <b>学院</b> 市政与环境工程实验中心 |                         |                 | 5            | LHN406-理化楼南楼406 |              | 审批完成   |           | ● 🕂 🖸 🖆 |            |        |
| ● 仓库管理          | 仓库管理 > SG20220119            |                      | 20220119    | O 2022-06-20<br>21:21:59            | 8 朱鑫                     | 教学           | 土木工程学院 |                       | 土木工程学院综合实验中心            | <u>6</u>        | 010108-安全实验室 |                 | 审批完成         |        | 00        | 0 🗈     |            |        |
| ○               |                              | SG                   | 20220118    | © 2022-06-20<br>ີ≏ະະົປ:ສຳໂ∶ເບ       | 8 曹祭品                    | 教学           | 土木工程学院 |                       | 土木工程学院综合实验中心            |                 | 1            | 010103-测量实验室    |              | 审批完成   |           | -0-6    | <b>1</b> 0 |        |
| ▲ 供资单位 >>       |                              | >                    |             | <u>SG20220117</u>                   | O 2022-06-20<br>20:50:20 | 8 曹品         | 数学     | 土木工程学院                |                         | 土木工程学院综合实验中心    |              | <u>17</u>       | 010103-测量实验室 |        | 审批完成      |         | ••         | 0 🗅    |
| Fax and - ingan |                              | <u>SG202</u>         | 20116       | 20:41:05                            | ◎ 2022-06-20<br>金 朱麗     | 数学           | 土木上柱字段 | ж                     | * III<br>土木工程学员         | 我穿台实验中心         | 1            | 010101-结        | 构实验室         | 审批完成   |           | ••      | 0 🗅        | ¥6 系统: |
|                 |                              | <u>SG202</u>         | 20115       | © 2022-06-2<br>20:39:14             | 20 8 朱鑫                  | 数学           | 土木工程学院 | 完                     | 土木工程学院                  | 院综合实验中心         | 1            | 010101-\$       |              | 审批完成   |           | 00      | 0 🗅        |        |
|                 |                              | <u>SG202</u>         | 20114       | © 2022-06-2<br>20:37:55             | 20 8 朱鑫                  | 教学           | 土木工程学  | 完                     | 土木工程学院                  | 彩宗合实验中心         | 1            | 010101-结        | 构实验室         | 审批完成   |           |         | ے د        |        |

## 2. 进入物资信息登记页面,选择申购计划(2023-2024学年),详细填写基础信息和物资信息。

| 申购物资信息到       | žic  | Ci —                                                 | × |
|---------------|------|------------------------------------------------------|---|
| 基础信息          | 物資信息 | 保存草稿 提文审批<br>「「「」」」「「」」」「「」」」「」「」」「」」「」」「」」「」」「」」「」」 | ^ |
|               |      |                                                      |   |
|               |      |                                                      |   |
| 1997          |      |                                                      |   |
| 0000          |      |                                                      |   |
| tallis i      |      |                                                      |   |
| 30063         |      |                                                      |   |
| 1000          |      |                                                      |   |
| <b>116</b> 27 |      |                                                      |   |
|               |      |                                                      |   |
|               |      |                                                      |   |
|               |      |                                                      |   |
|               |      |                                                      |   |

| 选择申购计划            |                                 |             |             |                         |                          |  |      |       |        | - 🛛 × |
|-------------------|---------------------------------|-------------|-------------|-------------------------|--------------------------|--|------|-------|--------|-------|
| 申购计划办法            |                                 |             |             |                         |                          |  |      |       |        |       |
| 计划名称:             | 计划名称搜索                          | 2023-2024学年 | 2023-2024学年 |                         |                          |  |      |       | •      |       |
|                   |                                 |             | Q搜索查询       | 清空                      |                          |  |      |       | $\sim$ |       |
| 计划编号 🕴            | 计划名称                            |             | 所属年度        | 所属学期                    | ◆ 申报时间                   |  | 截止天数 | ♦ 发布人 | ♦ 状态   | 操作    |
| <u>JH20230001</u> | 2023-2024学年教学实验室低值易耗品、化学试剂、气体采购 |             | 2023        | 2023-2024学 <del>年</del> | 2023-03-09<br>2023-03-22 |  | 12   | 周平    | 在用     | + 选我吧 |

3. 填写需要的耗材,在下方选择框内会出现可选择的物资。若此处在填好物资后无下方选择框,请联系实验室与设备管理处周平。填写好需要的物资点击提交审批即可。

| 0页 向 虚 3 | 包心       |            |                   |    |    |       |       |     | -                               |      | <u>_</u> > |  |  |
|----------|----------|------------|-------------------|----|----|-------|-------|-----|---------------------------------|------|------------|--|--|
| 础信息      | 物资信息     |            |                   |    |    |       |       |     | 保存草稿                            | 國文审批 |            |  |  |
| 基础信息     | 5.       |            |                   |    |    |       |       |     |                                 |      |            |  |  |
|          | 计划选择*    | 选择申购计划     | <u>哟计划</u> 计划名称 ❶ |    |    |       |       |     | 2023-2024学年教学实验室低值易耗品、化学试剂、气体采购 |      |            |  |  |
|          | * 参考单号:  | SG20230041 |                   |    |    |       |       |     |                                 |      |            |  |  |
|          | 所属学院:    |            |                   | ×  |    | 所属中心  | 请选择中心 |     |                                 |      | ]          |  |  |
|          | 所属实验室    |            |                   | •  |    | 申请方向: | 表示学   |     |                                 |      | •          |  |  |
|          | 申请人      | 周平         |                   |    |    | 联系电话  |       |     |                                 |      |            |  |  |
|          | 申请用途:    |            |                   |    |    | 备注说明: |       |     |                                 |      |            |  |  |
| ♂ 申购     | 物资信息物资导入 |            |                   |    |    |       |       | 4   | 物资总价: 0.00元                     |      |            |  |  |
| 序号       | 名称       |            | 规格型号              | 数量 | 单位 | 所属分类  |       | 受管制 | 备注                              |      | 操作         |  |  |
|          |          |            |                   |    |    |       |       |     |                                 |      |            |  |  |